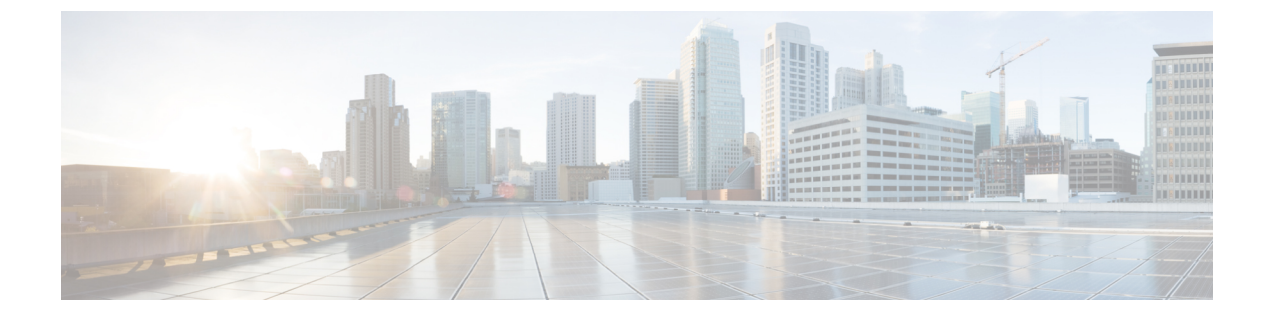

## **ADFS**

- 概要 (1ページ)
- ・使用する前に (1ページ)

## 概要

ここでは、ADFS SAML アプリケーションを作成し、それを Security Cloud Sign On と統合する 方法について説明します。

## 使用する前に

始める前に

- サーバーマネージャにサインインできる必要があります。
- •この手順を完了するには、少なくともローカルコンピュータに対する管理者のメンバー シップ、またはこれと同等の権限が必要です。
- ステップ1:エンタープライズの作成とステップ2:電子メールドメインの申請と検証が 完了している必要があります。

ステップ1 Microsoft が提供している手順に従って、次のように要求対応の証明書利用者信頼を手動で作成します。

- a) [表示名の指定(Specify Display Name)] ページで、「SecureX Sign-On」または他の名前を入力し ます。
- b) [証明書の構成(Configure Certificate)] ページに進みます。
- c) [URLの構成(Configure URL)]ページで次の手順を実行します。
  - [SAML 2.0 WebSSO プロトコルのサポートを有効にする (Enable support for the SAML 2.0 WebSSO protocol)] チェックボックスをオンにします。

- [証明書利用者 SAML 2.0 SSOサービスのURL (Relying party SAML 2.0 SSO service URL)]で一時 的な URL (例: https://example.com/sso)を入力します。これは、この手順の後半でシス コの実際のサービス URL に置き換えます。
- d) [識別子の構成(Configure Identifiers)]ページで、一時的なURLを使用して証明書利用者信頼の識別子 (例:https://example.com/id)を追加します。これは、この手順の後半でシスコの実際の識別 子に置き換えます。
- e) [アクセス制御ポリシーの選択(Choose Access Control Policy)]ページでアクセス制御ポリシーを選択 します。
- f) [完了 (Finish)] ページで [閉じる (Close)] をクリックします。
- ステップ2 作成した証明書利用者を右クリックし、[要求規則の編集(Edit Claim Rules)]を選択します。
- ステップ3 「Windows Server 2016 で証明書利用者信頼の要求として LDAP 属性を送信する規則を作成するには」の手順に従って、前に作成した証明書利用者信頼の規則を次のように作成します。
  - a) [規則の構成(Configure Rule)]ページの[要求規則名(Claim rule name)]で、「Secure Sign On」 または他の名前を入力します。
  - b) [属性ストア(Attribute Store)]メニューから目的の属性ストアを選択します。
  - c) [LDAP属性(LDAP attribute)]と[出力方向の要求の種類(Outgoing Claim Type)]の次のマッピングを 作成します。

| [LDAP属性(LDAP attribute)] | [出力方向の要求の種類(Outgoing Claim Type)] |
|--------------------------|-----------------------------------|
| E-Mail-Addresses         | email                             |
| Given-Name               | firstName                         |
| 姓                        | lastName                          |

- d) [終了 (Finish)] をクリックします。
- ステップ4 「入力方向の要求を変換する規則を作成する」の手順に従って、次のように規則を作成します。
  - a) [規則の構成(Configure Rule)]ページで次の手順を実行します。
    - •[要求規則名(Claim rule name)]で「Send email as NameID」または他の名前を入力します。
    - •[入力方向の要求の種類(Incoming claim type)]で[E-Mail Address(E-Mail Address)]を選択します。
    - ・[出力方向の要求の種類(Outgoing claim type)]で [Name ID(Name ID)]を選択します。
    - [出力方向の名前IDの形式(Outgoing name ID format)]で、[電子メール(Email)]または[未定義(Undefined)]を選択します。
    - [すべての要求値をパススルーする (Pass through all claim values)] が選択されていることを確認 し、[完了 (Finish)]をクリックします。
- **ステップ5** SecureX アプリダッシュボードからエンタープライズ設定ウィザードを開きます。ステップ3:SAMLメタ データの交換の画面が表示されます。

I

a)

使用する前に

I

4

翻訳について

このドキュメントは、米国シスコ発行ドキュメントの参考和訳です。リンク情報につきましては 、日本語版掲載時点で、英語版にアップデートがあり、リンク先のページが移動/変更されている 場合がありますことをご了承ください。あくまでも参考和訳となりますので、正式な内容につい ては米国サイトのドキュメントを参照ください。